## <u>ขั้นตอนการขอลาออกจากการเป็นนักศึกษาผ่านระบบออนไลน์</u>

1. ให้นักศึกษาเข้าระบบงานทะเบียนการศึกษา ผ่านเว็บไซต์ http://www.reg.cmu.ac.th เลือกเมนู "นักศึกษา" และเลือกระดับการศึกษา

| REG Registration Office<br>Chiang Mai University                                                                                                    |                                                                                                    |
|----------------------------------------------------------------------------------------------------|----------------------------------------------------------------------------------------------------|
| หน้าแรก นักศึกษา 🛪 คณะ/ภาควิชา/อาจารย์/หน่วยงาน ซ ผู้สนใจเข้าศึกษา ซ ผู้ปกครอง ซ บุคคลทั่วไป ซ                                                                                                    | เกี่ยวกับสำนักฯ マ 新知                                                                                                    |
| SIGUISAURINGS<br>SIGUIARDARAUN<br>SIGUIARDARAUN<br>HAMSSAURISC<br>HAMSSAURISC | <ul> <li>ปฏิทินการศึกษา</li> <li>ปฏิทินกิจกรรมการศึกษา</li> <li>ปฏิทินกิจกรรมการศึกษา</li> <li>คู่มือ/แนวปฏิบัติ</li> <li>ดาวน์ไหลดแบบฟอร์ม</li> <li>ดาวน์ไหลดแบบฟอร์ม</li> <li>สารสนเทคงานทะเบียน</li> <li>ป้อมูลสาธารณะ (OIT)</li> </ul> |

2. เลือก "Login with CMU Account"

| REG                                                                                                    | Registration Office<br>Chiang Mai University                                                                                                    |                                                                                                    |                                                                                                    |                                                                                                    |
|----------------------------------------------------------------------------------------------------|----------------------------------------------------------------------------------------------------|----------------------------------------------------------------------------------------------------|----------------------------------------------------------------------------------------------------|----------------------------------------------------------------------------------------------------|
| หน้าแรก นักศึกษา 🔻                                                                                              | คณะ/ภาควิชา/อาจารย์/หน่วยง                                                                                                    | าน * ผู้สนใจเข้าศึกษา * ผู้ปกครอง *                                                                                                    | บุคคลทั่วไป 👻 เช่                                                                                     | กี่ยวกับสำนักฯ ▼ 🛛 🗮                                                                                |
| Home > นักศึกษาระดับ                                                                                            | ปริญญาตรี                                                                                                    |                                                                                                    |                                                                                                    |                                                                                                    |
| 🛢 ระบบงานทะเบียน                                                                                                | 📢 ประกาศ / ประชาสัมพันธ์                                                                                                    | 📋 ปฏิทินการศึกษา / ปฏิทินกิจกรรมการศึกษา                                                                                                    | !่≣ คู่มือ / แนวปฏิบัติ                                                                               | 🖹 ดาวน์โหลดแบบฟอร์ม                                                                                 |
| S Login w                                                                                                    | ith CMU Account                                                                                                    |                                                                                                    |                                                                                                    |                                                                                                    |
| ระบบงานทะเบียนให้                                                                                               | ใบริการเกี่ยวกับ                                                                                                    |                                                                                                    |                                                                                                    |                                                                                                    |
| ค้นหากระบวนวิชาที่เปิ<br>การศึกษา(ดูเกรด), พิ<br>การเป็นนักศึกษา, ระเ<br>ผลโดยได้รับอักษรลำด<br>CMU Account ของ | ดสอน, ระบบลงทะเบียน เพิ่ม<br>เมพ์ใบแจ้งผลการลงทะเบียน(<br>มบขอถอนกระบวนวิชาโดยได้:<br>ฉับขั้น I, ข้อมูลส่วนบุคคล แก่<br>ม <b>มหาวิทยาล้ยเก่านั้น</b> | ม-ถอน กระบวนวิชา, ระบบลงทะเบียนเพื่อใช้<br>เมชก.50), ชำระค่าธรรมเนียมการศึกษา พิมเ<br>ริบอักษรลำดับขั้น W, ระบบขอเข้าร่วมศึกษาไ<br>เไขข้อมูลทะเบียนประวัติ, บริการอื่นๆ เกี่ยวก้ | บริการมหาวิทยาลัย, สรุ<br>ผิใบเสร็จรับเงิน, ระบบล<br>โดยได้รับอักษรลำดับขั้น<br>เับงานทะเบียนการศึกษา | ปผลการลงทะเบียน ดูผล<br>าพักการศึกษา ลาออกจาก<br>V, ระบบขอวัดและประเมิน<br><b>โดยการ Login with</b> |

3. Login เข้าสู่ระบบด้วย CMU Account (@cmu.ac.th)

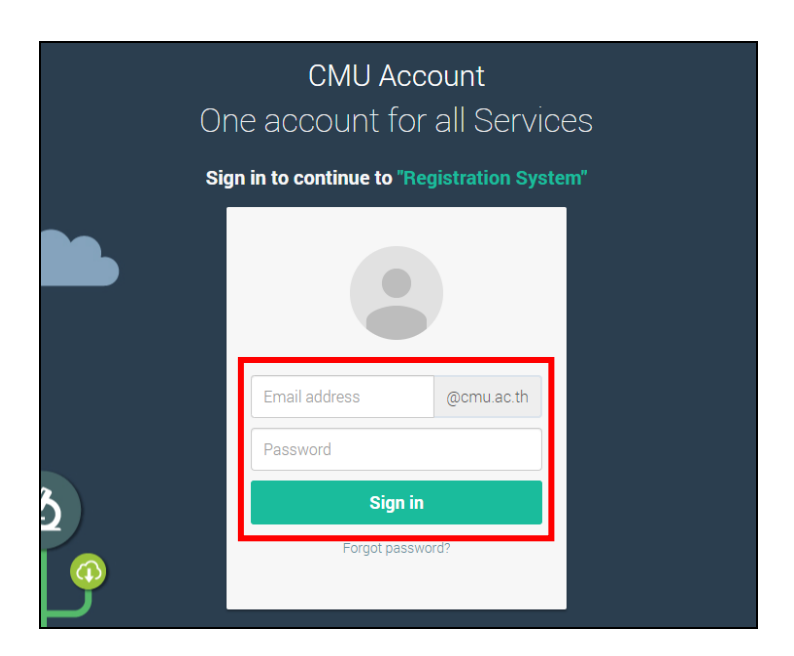

4. เมื่อเข้าสู่ระบบด้วย CMU Account สำเร็จ ให้เลือก **"เมนูสำหรับนักศึกษา"** เลือก **"ลาออกจาก** การเป็นนักศึกษา"

| Sel<br>Regi                                                                                                    | นงานทะเบียนการศึกษา<br>stration Office, Chiang Mai University                                                                                                    |
|----------------------------------------------------------------------------------------------------|----------------------------------------------------------------------------------------------------|
| HOME                                                                                                    | 🗁 แม <sub>่น้ำหรับนักศึกษา - 🖍 แบบประเมินความพังพงใจ 🛞 ดาวน์ไหลดแบบฟอร์มต่าง ๆ 🔺 ตั้งค่าการแจ้งเต็ดน</sub>                                                                                                    |
| Change Ia                                                                                                    | » ระบบการจองขอรับค่าปรึกษา (Reg-Clinic)<br>» ระบบขอโอน ขอเทียบโอนหน่วยกิด<br>» ระบบขอเอกสารสำคัญทางการศึกษา (Transcript หนังสือวับรองสถานภาพ ฯลฯ)                                                                                                    |
| <ul> <li>© Infor</li> <li>ชื่อ เกมส<br/>Name</li> <li>รหัสประช่<br/>Student ID</li> <li>คณะ<br/>Faculty</li> </ul> | > ระบบรายงานส่วลาดว่าจะสำเร็จการศึกษา (ภาคการศึกษาสุดท้ายที่จะสำเร็จการศึกษา) > ข่อมูลส่วนตัว > การท่ายัดรประจำดัวนักศึกษา > การท่ายัดรประจำดัวนักศึกษา > แก้ใชข่อมูลทะเบียนประวัติ (คนโทย) > Change information for foreign student > ข่อความจากมาจารย์ชั่นชึกษา, คณะ, ภาควิชา >> อางทักการสื่อหา > ลาอมกจากการเป็นนักศึกษา > คณาการเรียน (Grade GPA GPAX)                                                                                                    |
| The reque<br>ໃ2້ Enro<br>amu:msao<br>ລານກະແ<br>Course                                                              | <ul> <li>» คารางเรียน และกำหนดการสอบ</li> <li>» ดันหากระบวนวิชาที่เปิดสอน</li> <li>» ลงทะเบียนเพื่อใช้บริการของมหาวิทยาลัย</li> <li>» ลงทะเบียนเพื่อใช้บริการของมหาวิทยาลัย</li> <li>» ลงทะเบียนเพิ่มเปลี่ยนดอนหลังกำหนดิ</li> <li>» ลงทะเบียนเพิ่มเปลี่ยนดอนหลังกำหนด</li> <li>» ลงทะเบียนเพิ่มเปลี่ยนดอนหลังกำหนด</li> <li>» ลงทะเบียนเพิ่มเปลี่ยนดอนหลังกำหนด</li> <li>» ลงทะเบียนเพิ่มเปลี่ยนดอนหลังกำหนด</li> <li>» ลงทะเบียนเพิ่มเปลี่ยนดอนหลังกำหนด</li> <li>» ลงทะเบียนเพิ่มเปลี่ยนดอนหลังกำหนด</li> <li>» ลงทะเบียนเพิ่มเปลี่ยนดอนหลังกำหนด</li> <li>» ลงทะเบียนเพิ่มเปลี่ยนดอนหลังกำหนด</li> <li>» ลงทะเบียนเพิ่มเปลี่ยนดอนหลังกำหนด</li> <li>» ลงทะเบียนเพิ่มเปลี่ยนดอนหลังกำหนด</li> <li>» ลงทะเบียนเพิ่มเปลี่ยนดอนหลังกำหนด</li> <li>&gt;&gt; ลงทะเบียนเพิ่มเปลี่ยนดอนหลังกำหนด</li> <li>&gt;&gt; ลงทะเบียนเพิ่มเปลี่ยนดอนหลังกำหนด</li> <li>&gt;&gt;&gt;&gt;&gt;&gt;&gt;&gt;&gt;&gt;&gt;&gt;&gt;&gt;&gt;&gt;&gt;&gt;&gt;&gt;&gt;&gt;&gt;&gt;&gt;&gt;&gt;&gt;&gt;&gt;&gt;&gt;</li></ul> |
| Late                                                                                                    | » สรุปผลการลงทะเบียน ข่าระค่าธรรมเนียมการศึกษา พิมพ์ มชท.50 ย้อนหลัง พิมพ์ไบเสร็จรับเงิน QR Code<br>» ข่าระค่าธรรมเนียมการศึกษา แบบมีค่าปรับ<br>» ข่าระค่าธรรมเนียมการศึกษา (การผ่อนตันข่าระค่าธรรมเนียมการศึกษาฯ สำหรับนักศึกษาที่ได้รับการข่วยเหลือบรรเทาความเดือดร้อนจากสถานการณ์ การระบาดของโรคติดเชื้อไวรัสโคโรนา 2019 (COVID-19)<br>» ครวรสอบข้อมูลการผ่อนตันต่าธรรมเนียมการศึกษา<br>                                                                                                    |

5. ให้นักศึกษาอ่านรายละเอียดขั้นตอนการลาออก ในแถบที่ 1 ให้ครบถ้วนก่อนทำรายการ

| ระบบลาออกจากการเป็นนักศึกษา (Student Resignation Request)                                                                                                    |
|----------------------------------------------------------------------------------------------------|
| 1. รายคะเอียดขั้นตอนการลาออก<br>Procedure Resignation Request difference ill up the request / Check your request status                                                                                                    |
| <u>รายละเอียดขั้นดอนการลาออกจากการเป็นนักศึกษา ผ่านระบบ Online</u>                                                                                                    |
| 1. เข้าอู่ระบบเพื่อกรอกข้อมูลค่าขอลาออกจากการเป็นนักศึกษา ในระบบงานทะเบียน (เมนู "ลาออกจากการเป็นนักศึกษา")<br>2. กรอกค่าขอโดยเสือกกาศการศึกษาที่ต้องการลาออกจากการเป็นนักศึกษา<br>3. ศำร้องจะถูกส่งไปอังอาจารย์ที่ปรึกษา ภาควิชา และคณะเพื่อสมคณบดีลงนามไห้ความเห็นชอบ<br>4. เมื่อใส่ชีวิทอามแก้นขอมครบแล้ว ระบบจะส่งค่าชอไปยังเร่าหน้าที่สำนักหะเชียนฯ เพื่อครวลอบความถูกต้องของคำขอ และจัดทำประกาศลาออกเสนอมหาวิทยาลัย<br>5. ทั้งนี้ นักศึกษาสามารถเข้าระบบจะส่งค่าชอไปยังเร่าหน้าที่สำนักหะเชียนๆ เพื่อสวยลงอาของคำขอ และจัดทำประกาศลาออกเสนอมหาวิทยาลัย                                           |
| หมายเหตุ<br>• นักศึกษาระดับปริญญาตรี รหัสค่ากว่า 66 กรณีนักศึกษาอายุไม่ครบ 20 ปีบริบูรณ์ ณ วันรายงานตัวเป็นนักศึกษา ต้องได้รับความยินยอมจากผู้ปกครอง<br>• นักศึกษาระดับปริญญาตรี รหัส 66 เป็นต้นไป กรณีนักศึกษาอายุไม่ครบ 20 ปีบริบูรณ์ก่อนวันส่งคำขอลาพักการศึกษา ต้องได้รับความยินยอมจากผู้ปกครอง<br>• ศึกษาเพิ่มเติม ข่อบังคัมมหารัทยาลัยเขียงไหม่ ว่าด้วยการศึกษาระดับปริญญาตรี พ.ศ. 2561 bachelor_rule_2561.pdf                                                                                                    |
| Procedure Resignation Request via online                                                                                                    |
| <ol> <li>Log in to the system to via registration system (Menu "Resignation")</li> <li>Fill out the information on the request form for resignation by select the semester to resign.</li> <li>The form will be send to the advisor, department, and the Dean of the Faculty for approval.</li> <li>When student get all of approval, the system will send the request form to the Registration Office for resignation announcement and it will be send to the faculty.</li> <li>Student can log in to system to follow up on the resignation status and check for the history by yourself.</li> </ol> |

 6. เลือกแถบที่ 2 "กรอกคำขอ/ติดตามสถานะลาออก" เลือกภาคการศึกษา และปีการศึกษา ที่ ต้องการลาออก

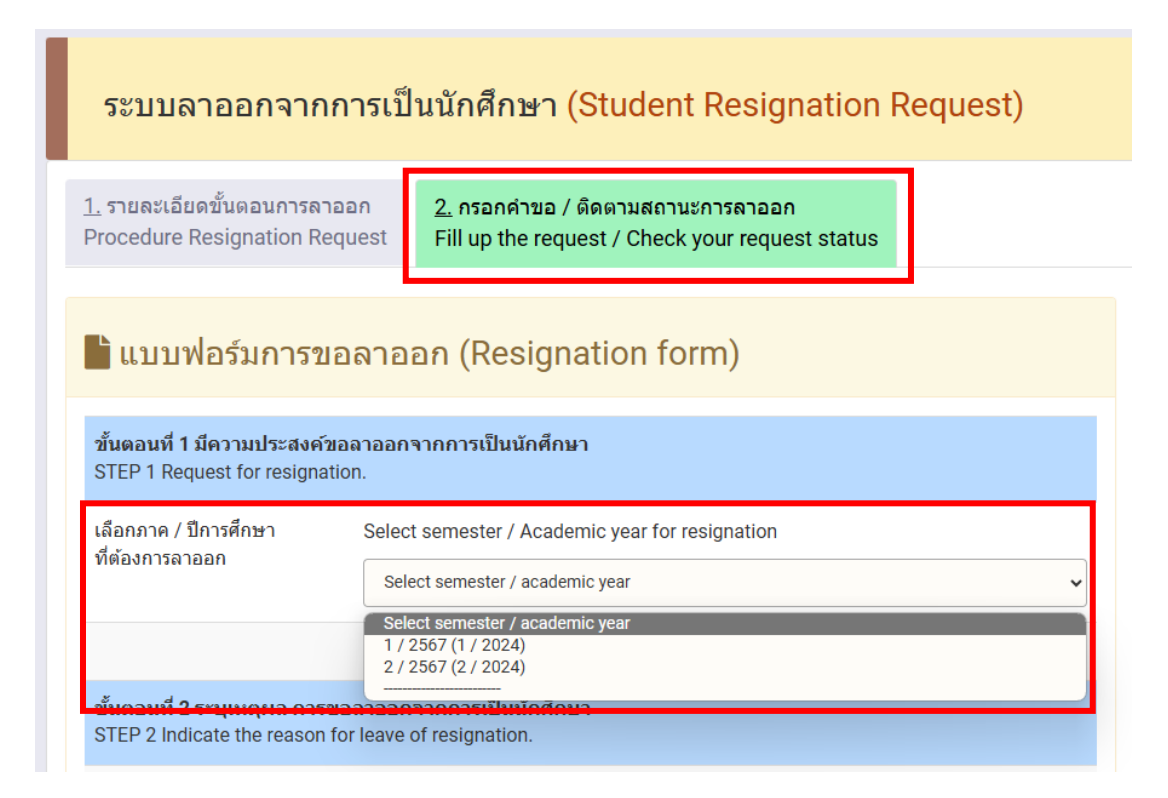

7. ระบุเหตุผล การขอลาออกจากการเป็นนักศึกษา

| ขั้นตอนที่ <b>2 ระบุเหตุผล การขอ</b><br>STEP 2 Indicate the reason for | จาออกจากการเป็นนักศึกษา<br>leave of resignation. |   |
|------------------------------------------------------------------------|--------------------------------------------------|---|
| คลิกเลือกเหตุผล                                                        | Click to select the reason Select the reason     | ~ |
| เหตุผล (Reason)                                                        |                                                  |   |

## \*\*เฉพาะนักศึกษาระดับปริญญาตรี\*\*

เลือกผู้ปกครองเพื่ออนุญาตการลาออกจากการเป็นนักศึกษา

| ขั้นตอนที่ <b>4</b> ระบุคำรับรองของผู้ปกครองนักศึกษา<br>STEP 4 Indicate parent testimonial. |                                                 |   |
|---------------------------------------------------------------------------------------------|-------------------------------------------------|---|
| เลือกผู้ปกครอง                                                                              | Select parent<br>เลือกผู้ปกตรอง (Select parent) | ~ |
| ผู้ปกครอง / Parent                                                                          |                                                 |   |

8. ระบุ Email สำรองที่ไม่ใช่ CMU Mail เพื่อแจ้งผลอนุมัติการขอลาออก

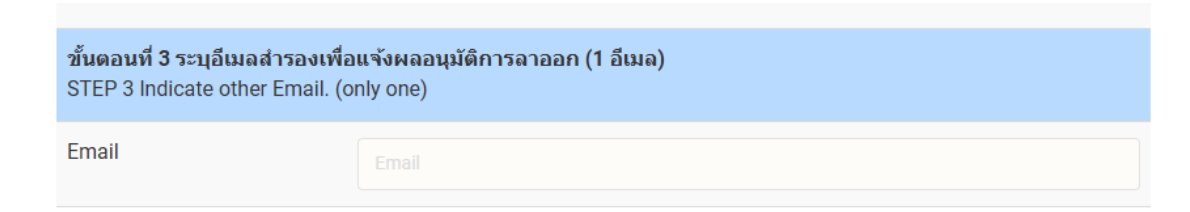

9. บันทึกคำขอ เพื่อพิมพ์ใบคำขอลาออก จากการเป็นนักศึกษา

| บันทึกดำขอ / Save the request form. |         |
|-------------------------------------|---------|
| บันทึกคำขอลาออกจากการเป็นนักศึกษา   | ียกเลิก |
| Save the resignation request form   | Cancel  |

## \*\*เฉพาะนักศึกษาระดับปริญญาตรี\*\*

 ดาวน์โหลดคำร้องโดยคลิกที่รูปเครื่อง Printer เพื่อพิมพ์หรือบันทึกไฟล์ PDF คำขอลาพัก และให้ ผู้ปกครองลงนาม (สามารถใช้ลายเซ็นอิเล็กทรอนิกส์ได้ หรือหากเซ็นบนกระดาษให้สแกนเป็นไฟล์ PDF ก่อนแนบเอกสาร)

กลับเข้าสู่ระบบเพื่อแนบเอกสารคำร้องที่มีลายเซ็นผู้ปกครองแล้ว

| <u>1.</u> รายละเอียดขั้นดอนการลาออก<br>Procedure Resignation Request                              | <u>2.</u> กรอกคำขอ / ดิดตามสถานะการส<br>Fill up the request / Check your i                   | רפברמ<br>request status                            |
|---------------------------------------------------------------------------------------------------|----------------------------------------------------------------------------------------------|----------------------------------------------------|
| <b>ไปบบฟอร์มการขอลาอ</b><br>ฮิ ยกเลิกศาขอลาออก (Cancel Request)                                   | อก (Resignation form)                                                                        |                                                    |
| ขั้นตอนที่ <mark>1 ดาวน์โหลดใบคำขอลาอง</mark><br>Step 1 Download the request form ask<br>Download | อก ให้ผู้ปกครองและนักศึกษาลงนามให้เรีย<br>k for parent/guardian consent and sign<br>Download | บร้อย<br>I.<br>I I I I I I I I I I I I I I I I I I |
| ขั้นตอนที่ 2 อับโหลดใบคำขอลาออก<br>Step 2 Attach a file of the request forr                       | ที่ลงนามเรียบร้อยแล้วเข้าสู่ระบบ<br>n and upload.                                            |                                                    |
| Choose File No file chosen file type .pdf only                                                    |                                                                                              | ᆂ คลิกอัปโหลด<br>Upload file                       |

\*\*หมายเหตุ1 \*\* ในขั้นตอนนี้นักศึกษาจะยังสามารถแก้ไขข้อมูลในคำร้องได้ โดยเลือก "Edit information"

\*\*หมายเหตุ2 \*\* หากต้องการยกเลิกคำขอลาออกในครั้งนี้ สามารถเลือก "ยกเลิกคำขอลาออก"

\*\*หมายเหตุ3 \*\* นักศึกษาจะไม่สามารถยืนยันคำขอลาออก ในขั้นตอนที่ 3 ได้ หากยังไม่ได้อับโหลดไฟล์คำร้องขอลาออก

10. เมื่อนักศึกษาอับโหลดคำร้องขอลาออกแล้ว หากนักศึกษาตรวจสอบพบว่ากรอกรายละเอียดผิด หรือแนบไฟล์ผิด นักศึกษาสามารถกด Delete file และแก้ไขข้อมูลในแบบฟอร์มได้ หลังจากนั้น แนบไฟล์ที่ถูกต้องใหม่

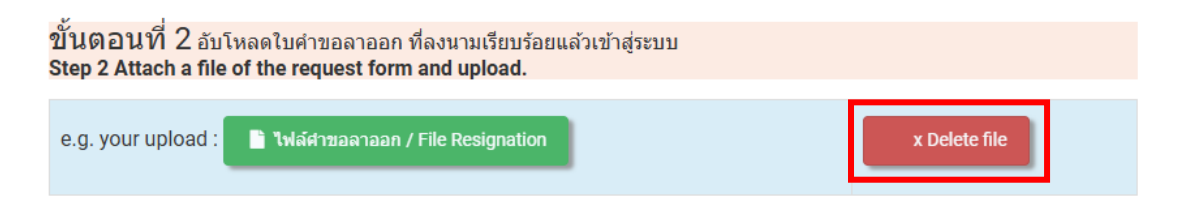

 เมื่อนักศึกษาแนบไฟล์คำร้องขอลาออกที่ถูกต้องเรียบร้อยแล้ว ให้กด "โปรดตรวจสอบและกด ยืนยันเพื่อส่งคำขอ" และกด OK เพื่อยืนยันการส่งคำร้องขอลาออกเพื่อส่งคำร้องถึงอาจารย์ที่ ปรึกษา หรือ หากยังไม่แน่ใจก็สามารถกด Cancel ได้

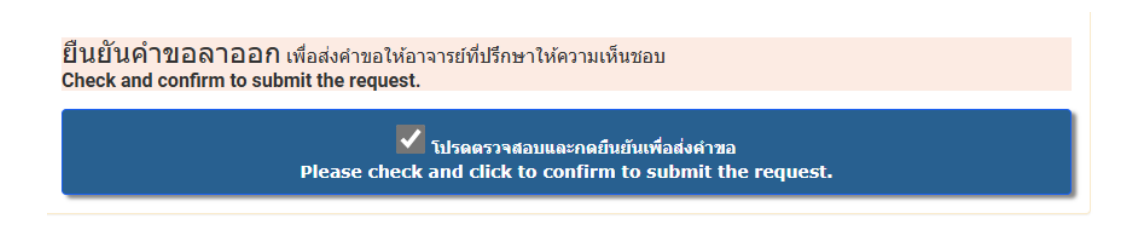

12. เมื่อนักศึกษากดยืนยันเพื่อส่งคำร้องขอลาออกแล้ว ระบบจะส่ง E-mail แจ้งนักศึกษาเพื่อให้ นักศึกษาทราบว่านักศึกษาได้ดำเนินการขอลาออกจากการเป็นนักศึกษาในระบบแล้ว

| Notification on student request for student resignation $\ \ \boxdot \ \ \lor$                                                                              |        |   | €, ~ |
|----------------------------------------------------------------------------------------------------|--------|---|------|
| Notification-REG-CMU <no-reply-reg@cmu.ac.th><br/>ถึง: ASAMA TAKUM</no-reply-reg@cmu.ac.th>                                                                 | :      | 4 | ≪    |
| Registration<br>Office                                                                                                    |        |   |      |
| เรียน                                                                                                    |        |   |      |
| นักศึกษาได้ดำเนินการขอลาออกจากการเป็นนักศึกษาในระบบแล้ว นักศึกษาต้องติดตามและตรวจสอบผลการพิจารณาจากระบบอื                                                   | กครั้ง |   |      |
| จึงเรียนมาเพื่อทราบ                                                                                                    |        |   |      |
| สำนักทะเบียนและประมวลผล                                                                                                    |        |   |      |
| Dear<br>You have requested for student resignation. Please follow up and check the result(s) from the system again.<br>Best regards,<br>Peristration Office |        |   |      |
| Registration Office                                                                                                    |        |   |      |

13. นักศึกษาสามารถติดตามสถานะการลาออกได้ด้วยตัวเอง โดยเข้าระบบทะเบียนการศึกษาและ เลือกเมนูลาออก หน้าจอด้านขวามือจะแสดงสถานะและขั้นตอนการลาออกให้นักศึกษาทราบ ทั้งภาษาไทยและภาษาอังกฤษ โดยขั้นตอนที่สมบูรณ์แล้วตัวอักษรจะเป็นสีเขียว ขั้นตอนที่ยังไม่ สมบูรณ์ตัวอักษรจะเป็นสีแดง

| ดิด    | ตามสถานะการลาออก                                    |
|--------|-----------------------------------------------------|
| Ø      | กรอกแบบฟอร์ม การขอลาออก                             |
|        | Complete a resignation form                         |
| $\phi$ | ยืนยันคำขอลาออกจากการเป็นนักศึกษา                   |
|        | Confirm the resignation request                     |
| Ø      | อาจารย์ที่ปรึกษาให้ความเห็นชอบ                      |
|        | Approved by the advisor                             |
| 0      | ภาควิชาพิจารณาให้ความเห็นชอบ                        |
|        | Approved by the department                          |
| >      | คณบดีพิจารณาให้ความเห็นชอบ                          |
|        | Approved by the dean                                |
| ē      | สำนักทะเบียนฯ จัดทำประกาศลาออก                      |
|        | Announcement is prepared by the Registration Office |
| Þ      | การลาออกได้รับการอนุมัดิจากมหาวิทยาลัย              |
|        | Approved by the University                          |

 14. เมื่อมหาวิทยาลัยลงนามในประกาศลาออกแล้ว เจ้าหน้าที่สำนักทะเบียนๆจะบันทึกวันที่ มหาวิทยาลัยลงนามในประกาศ สถานะจะเปลี่ยนเป็น "การลาออกสมบูรณ์"

15. เสร็จสิ้นขั้นตอนการลาออกจากการเป็นนักศึกษา